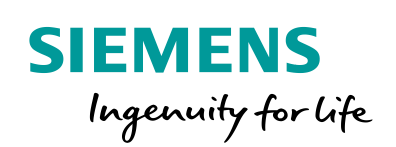

Industry Online Support

NEWS

**Encoder Configuration** for the SIMATIC S7 Technology Functions

SIMATIC S7-1500, SINAMICS S110/120/210, G120

https://support.industry.siemens.com/cs/ww/en/view/109486133

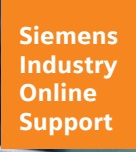

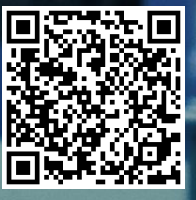

This entry is from the Siemens Industry Online Support. The general terms of use (<u>http://www.siemens.com/terms\_of\_use</u>) apply.

Security information Siemens provides products and solutions with industrial security functions that support the secure operation of plants, systems, machines and networks. In order to protect plants, systems, machines and networks against cyber threats, it is necessary to implement – and continuously maintain – a holistic, state-of-the-art industrial security concept. Siemens' products and solutions only form one element of such a concept. Customer is responsible to prevent unauthorized access to its plants, systems, machines and networks.

machines and networks. Systems, machines and components should only be connected to the enterprise network or the internet if and to the extent necessary and with appropriate security measures (e.g. use of firewalls and network segmentation) in place.

Additionally, Siemens' guidance on appropriate security measures should be taken into account. For more information about industrial security, please visit <a href="http://www.siemens.com/industrialsecurity">http://www.siemens.com/industrialsecurity</a>.

Siemens' products and solutions undergo continuous development to make them more secure. Siemens strongly recommends to apply product updates as soon as available and to always use the latest product versions. Use of product versions that are no longer supported, and failure to apply latest updates may increase customer's exposure to cyber threats.

To stay informed about product updates, subscribe to the Siemens Industrial Security RSS Feed under <u>http://www.siemens.com/industrialsecurity</u>.

# **Table of Content**

| 1 | Encoder                                 | Connection on the Drive                                                                                                    | 4                          |
|---|-----------------------------------------|----------------------------------------------------------------------------------------------------|----------------------------|
|   | 1.1                                     | Configuring the drive                                                                                                    | 4                          |
|   | 1.2                                     | Monitoring the encoder data                                                                                                    | 6                          |
|   | 1.3                                     | Configuration of the technology object                                                                                                    | 8                          |
| 2 | Encoder                                 | Connection to a Technology Module                                                                                                    | 11                         |
|   | 2.1                                     | Configuring the technology module                                                                                                    | 11                         |
|   | 2.2<br>2.2.1<br>2.2.2                   | Technology module TM Count<br>Parameters of TM Count<br>Monitoring the encoder data                                                                                                    | 12<br>12<br>13             |
|   | 2.3<br>2.3.1<br>2.3.2                   | Technology module TM PosInput 2<br>Parameters of TM PosInput 2<br>Monitoring the encoder data                                                                                                   | 14<br>14<br>15             |
|   | 2.4                                     | Configuration of the technology object                                                                                                    | 17                         |
| 3 | PROFINE                                 | ET/PROFIBUS Encoder                                                                                                    | 19                         |
|   | 3.1                                     | Configuring the encoder                                                                                                    | 19                         |
|   | 3.2                                     | Configuration of the technology object                                                                                                    | 20                         |
|   | 3.3                                     | Configuration example MC encoder                                                                                                    | 22                         |
|   | 3.4<br>3.4.1                            | Typical values for the Motion Control Encoder PROFINET<br>PROFINET IO absolute encoder (single-turn, 13 or 16 bits                                                                              | 23                         |
|   | 3.4.1.1<br>3.4.1.2<br>3.4.2             | with function stand $\leq$ FS6 or with $\geq$ FS10 and previous GDSML file .<br>with function stand $\geq$ FS10 and newer GSDML file<br>PROFINET IO absolute encoder (multi-turn, 27 or 30 bits | 24<br>24<br>24             |
|   | 3.4.2.1<br>3.4.2.2                      | resolution)<br>with function stand $\leq$ FS6 or with $\geq$ FS10 and previous GDSML file .<br>with function stand $\geq$ FS10 and newer GSDML file                                             | 25<br>25<br>25             |
|   | 3.5<br>3.5.1                            | Typical values for the Motion Control Encoder PROFIBUS<br>PROFIBUS DP absolute encoder (single-turn, 13 bits                                                                                    | 26<br>26                   |
|   | 3.5.2                                   | PROFIBUS DP absolute encoder (multi-turn, 27 bits resolution)                                                                                                    | 26                         |
| 4 | Encoder                                 | connection via data block                                                                                                    | 27                         |
| 5 | Technica                                | al Information                                                                                                    | 28                         |
|   | 5.1                                     | PROFIdrive telegrams                                                                                                    | 28                         |
|   | 5.2<br>5.2.1<br>5.2.2<br>5.2.3<br>5.2.4 | Encoder values<br>Control and status words<br>Incremental actual value G1_XIST1<br>Absolute actual value G1_XIST2<br>Structure of a SSI telegram                                                | 29<br>29<br>30<br>30<br>31 |
|   | 5.2.5                                   | Parameters of the encoder values in SINAMICS                                                                                                    | 32                         |
| 6 | Links &                                 | Literature                                                                                                    | 33                         |

# **1** Encoder Connection on the Drive

For the following SINAMICS drive, there is the option to directly connect an encoder to the drive for the acquisition of speed or position and to evaluate the encoder value in the technology object.

- SINAMICS S110/S120/S210
- SINAMICS G120 CU250S/CU250D

Note As of TIA Portal V14, the drive or encoder parameters can be automatically transferred into the CPU for SINAMICS drives ( $FW \ge V4.x$ ) and PROFIdrive encoders (encoder profil  $\ge V4.2$ ).

# 1.1 Configuring the drive

The SINAMICS drive can be configured with the use of the TIA Portal V13 SP1 with the following program:

- STARTER for SINAMICS G120 or SINAMICS S110/S120
- Startdrive for SINAMICS G120 or SINAMICS S120/S210

In both cases the configuration of the drive is carried out by running the commissioning wizard. In this wizard the technical data of the connected encoder is also entered.

Commissioning wizard (O

|                         | Encouci                                                                                  |         |                        | Encoders                               |            |               |
|-------------------------|------------------------------------------------------------------------------------------|---------|------------------------|----------------------------------------|------------|---------------|
| Control structure       | Drive: Control_Unit, DDS 0, CDS 0                                                        |         | _                      |                                        |            |               |
| I/O configuration       | Which encoder do you want to use?                                                        |         | 🥯 Data sets            | Encoder selection                      |            |               |
| Motor                   | Encoder 1 Encoder 2                                                                      |         |                        | Cncoder 1                              | Encod      | der 2         |
| Motor data              |                                                                                          |         | Open-toop/closed-toop  |                                        |            |               |
| Drive functions         |                                                                                          |         | Defaults of the setool | Encoder 1                              |            |               |
| Calculation of the moto | Encoder_1                                                                                |         |                        |                                        |            |               |
| Encoder                 | Encoder auskustion: Terminal interface                                                   |         | Drive setting          | Encoder interface                      |            |               |
| Journmary               | - No encoder                                                                             |         |                        | [1] Terminal interface                 |            | •             |
|                         | C Encoder with DRI Termolinterface                                                       |         | 🧐 Motor                | [1] Terminal interface                 |            |               |
| < III +                 | M. Read ence DRIVE-CLiQ interface                                                        |         |                        | [2] D-SUB interface                    |            |               |
| (C)                     | <ul> <li>Select standard<br/>Via order no.</li> </ul>                                    |         | Important parameters   | [5] DRIVE-CEIQ Intenace                |            | Encoder data  |
|                         | encoder nom ast                                                                          |         | Drive functions        | Encoder type                           | Resolution |               |
|                         | C Enter data Encoder data                                                                |         | Unvertailed ons        | [2001] 2048, 1 Vpp, A/B C/D R          | 2048       | ^             |
|                         | Encoder type Code num                                                                    | A 190   | Encoders               | [2002] 2048, 1 Vpp, A/B R              | 2048       |               |
| 6:00 Pm                 | 2048, 1 Vpp, A/B, SSI, multiturn 4096, error 2084                                        |         |                        | [2003] 256, 1 Vpp, A/B R               | 256        | =             |
|                         | 20000 nm, 1 Vpp, A/B R distance-coded 2110<br>20000 nm, 1 Vpp, A/B R distance-coded 2111 |         | Summary                | [2004] 400, 1 Vpp, A/B R               | 400        |               |
| - Frind                 | 40000 nm, 1 Vpp, A/8 R distance coded 2112                                               |         |                        | [2005] 512, 1 Vpp, A/B R               | 512        |               |
|                         | 1024 HTLA/B R 3001                                                                       |         |                        | [2006] 192, 1 Vpp, A/B R               | 192        |               |
|                         | 1024 TTL A/8 R 3002                                                                      | -       |                        | [2007] 480, 1 Vpp, A/B R               | 480        |               |
|                         | 1 20148 H TL 4/8 R 30113                                                                 | B 1 1   |                        | [2008] 800, 1 Vpp, A/8 K               | 10000      | u Detailt     |
|                         | _                                                                                        | Details |                        | [2010] 10000, 1 Vpp, AB K 01           | 10000      | • beans       |
|                         |                                                                                          |         |                        |                                        |            |               |
|                         |                                                                                          |         |                        | <pre>&lt;&lt; Back Next &gt;&gt;</pre> |            | Finish Cancel |
|                         | < Back Next > Cancel                                                                     | Help    |                        | inche se                               |            | Concer        |
|                         |                                                                                          |         |                        |                                        |            | -             |

Figure 1-1: Encoder configuration in STARTER and Startdrive

In the commissioning wizard there is the option to select between several standard encoders. When it is selected this way, the encoder parameters of the drive are automatically assigned.

Table 1-1: important encoder parameters of the SINAMICS drives

| Encoder parameters in SINAMICS | Meaning                  |
|--------------------------------|--------------------------|
| p400                           | Encoder type             |
| p408                           | Encoder pulse number     |
| p418                           | Fine resolution GN_XIST1 |
| p419                           | Fine resolution GN_XIST2 |
| p410                           | Encoder inversion        |

If the encoder used, is not included in the standard values, there is the option to enter the encoder data. You can enter other parameters via "Details". For example the fine resolution that is used in the communication to the controller.

| ncoder Data                                      |                                                                 |                                                                                     |
|--------------------------------------------------|-----------------------------------------------------------------|-------------------------------------------------------------------------------------|
| General Details                                  |                                                                 |                                                                                     |
| Encoder type                                     | Pulses/revolution: 2048 Level:                                  | © HTL C TTL                                                                         |
| <ul> <li>Rotary<br/>Measuring system:</li> </ul> | Track monitoring Signal:                                        | C Unipolar 🙃 Bipolar                                                                |
| Incremental HTL  Encoder evaluation: SM          | Configuration: No zero mark  Zero mark space No. of zero marks: | cing: Pulses                                                                        |
| Supply voltage<br>C 5V                           | Encoder Data                                                    |                                                                                     |
|                                                  | General Details                                                 | Inversion<br>Invert actual speed value                                              |
|                                                  | Fine resolution<br>G1_XIST1 11 Bit<br>G1_XIST2 9 Bit            | Measuring gear position tracking<br>C. Activate<br>C. Rotary axis<br>C. Linear axis |
|                                                  |                                                                 | Virtual multitum resolution: 0 ToL window: 0.00                                     |
|                                                  |                                                                 |                                                                                     |
|                                                  |                                                                 | OK Cancel Help                                                                      |

Figure 1-2: Entry of encoder data with STARTER

Figure 1-3: Entry of encoder data with Startdrive

| Rotary Incremental HTL. Pack mointcining Vack mointcining Encoder evaluation: SMC30 Encoder type: Origination: One sense SV Remote sense Origination: One sense Incremental INL The monte sense Incremental HTL SV Remote sense Incremental HTL SV Remote sense Incremental HTL SV Remote sense Incremental HTL SV Remote sense Incremental HTL SV Remote sense Incremental HTL SV Remote sense Incremental HTL SV Remote sense Incremental HTL SU Sense Incremental HTL Incremental HTL Subscience of the sense Subscience of the sense Incremental HTL Subscience of the sense Incremental HTL Subscience of the sense Incremental HTL Subscience of the sense Subscience of the sense Incremental HTL Subscience of the sense Incremental HTL Subscience of the sense Incremental HTL Subscience of the sense Incremental HTL Subscience of the sense Incremental HTL Subscience of the sense Incremental HTL Subscience of the sense Incremental HTL Subscience of the sense Incremental HTL Subscience of the sense Incremental HTL Subscience of the sense Incremental HTL Incremental HTL Incremental HTL Subscience of the sense Incremental HTL Incremental HTL In | incoder type:                | Incremental tracks:     |                              |                                        |                              |
|----------------------------------------------------------------------------------------------------|------------------------------|-------------------------|------------------------------|----------------------------------------|------------------------------|
| Incremental ITI.   Strooder evaluation: SMC30     Zero marks:   Configuration:   One ziro marks:   Image: SMC30     SV     Remote sense     Number of zero marks:     Image: SMC30     Configuration:   One ziro marks:     Image: SMC30     Configuration:   One ziro marks:     Image: SMC30     Configuration:   One ziro marks:     Image: SMC30     SV     Remote sense     Image: SMC30     Configuration:   One ziro marks:     Image: SMC30     SV     Remote sense     Image: SMC30     Configuration:   Image: SMC30   Signature   Substrate   Image: SMC30   Substrate   Image: SMC30   Image: SMC30   Substrate   Image: SMC30   Image: SMC30   Image: SMC30   Image: SMC30   Image: SMC30   Image: SMC30   Image: SMC30   Image: SMC30   Image: SMC30   Image: SMC30   Image: SMC30   Image: SMC30   Image: SMC30   Image: SMC30   Image: SMC30   Image: SMC30   Image: SMC30   Image: SMC30 <td>Rotary</td> <td>Pulse number per revolu</td> <td>tion 1024 Level: • H</td> <td>ITL Signal: ◯ Unipolar<br/>TL ⓒ Bipolar</td> <td></td>                                                                                                    | Rotary                       | Pulse number per revolu | tion 1024 Level: • H         | ITL Signal: ◯ Unipolar<br>TL ⓒ Bipolar |                              |
| And our revolution in the configuration:     S by                                                                                                    | Incremental HTL              |                         |                              |                                        |                              |
| ncoder type:       Configuration:       One zero mark sper revolution • Zero mark spacing:       1024         SV       Remote sense       Number of zero marks:       1         Encoder data       General       Details         Gear ratio:       Inversion:       Inversion:         Motor       =       Inversion:         Fine resolution:       G1_XIST1:       11         Bit       G1_XIST2:       9                                                                                                    | ncoder evaluation: SMC30     | Zero marks:             |                              |                                        |                              |
| SV       Remote sense         24V       Number of zero marks:         1       Encoder data         General       Details         Gear ratio:       Inversion:         Invert actual speed value       Invert actual position value         Motor       =         Fine resolution:       G1_XIST1:         G1_XIST2:       9 Bit                                                                                                    | ncoder type:                 | Configuration:          | One zero mark per revolution | Zero mark spacing: 1024                |                              |
| General       Details         Gear ratio:       Inversion:         Encoders       Invert actual speed value         Motor       =         Fine resolution:       Invert actual position value         G1_XIST1:       11         Bit       Bit                                                                                                    | ⊃ 5 V Remote sense<br>⊇ 24 V | Number of zero marks:   | 1 Encoder da                 | ta                                     |                              |
| Gear ratio:     Inversion:       Encoders     Invert actual speed value       Motor     Invert actual position value   Fine resolution:        G1_XIST1:     11       Bit     Bit                                                                                                    |                              |                         | General                      | Details                                |                              |
| Encoders       Import actual speed value         Motor       Import actual position value         Fine resolution:       Import actual position value         G1_XIST1:       11         Bit       Bit                                                                                                    |                              |                         | Gear rat                     | io:                                    | Inversion:                   |
| Motor     =     Invert actual position value       Fine resolution:     G1_XIST1:     11       G1_XIST2:     9     Bit                                                                                                    |                              |                         | Encode                       | rs                                     | Invert actual speed value    |
| Fine resolution:           G1_XIST1:         11           Bit           G1_XIST2:         9                                                                                                    |                              |                         | Motor                        |                                        | Invert actual position value |
| Fine resolution:           G1_XIST1:         11           Bit           G1_XIST2:         9                                                                                                    |                              |                         |                              |                                        |                              |
| G1_XIST1: 11 Bit<br>G1_XIST2: 9 Bit                                                                                                    |                              |                         | Fine res                     | olution:                               |                              |
| G1_XIST2: 9 Bit                                                                                                    |                              |                         | G1_XIST1                     | 11 Bit                                 |                              |
|                                                                                                    |                              |                         | G1_XIST2                     | 9 Bit                                  |                              |
|                                                                                                    |                              |                         |                              |                                        |                              |
|                                                                                                    |                              |                         |                              |                                        |                              |
|                                                                                                    |                              |                         |                              |                                        | OK Cancel                    |

For encoders with a with square-wave signal a fine resolution of 2 bit is sensible. Sinus/cosinus – encoders typically have 11 bit fine resolution. **Note** Information on permissible encoder types and the connection of the encoders can be found in the documentation of the SINAMICS drive (\3\).

# 1.2 Monitoring the encoder data

The encoder data can be displayed in a watch table. Of particular interest is the incremental actual value G1\_XIST1 here. This value is used by a configured technology object to determine the position value of a drive.

In the present example the Standard telegram 3 was configured for the communication between controller and drive. For the display of the encoder values in a watch table, the address area of the standard telegram has to be determined. The address area can be viewed in the properties of the drive configuration.

Figure 1-4: Address area of the standard telegram

| General                                  |        |                                                                                                    |      |                      |         |           |          |    |         |                   |
|------------------------------------------|--------|----------------------------------------------------------------------------------------------------|------|----------------------|---------|-----------|----------|----|---------|-------------------|
| ▼ General                                | C      |                                                                                                    |      |                      |         |           |          |    |         |                   |
| Catalog information                      | Cyclic | data exchange                                                                                         |      |                      |         |           |          |    |         |                   |
| ▼ PROFINET interface [X1]                |        |                                                                                                    |      |                      |         |           |          |    |         |                   |
| General                                  |        | Drive object                                                                                          | Link | Telegram             | Length  | Extension |          |    | Partner | Partner data area |
| Ethernet addresses                       |        | Actual value                                                                                          | ~    | Standard Telegramm 3 | 9 words | 0 words   | <b>→</b> | CD | PLC     | 1017              |
| <ul> <li>Cyclic data exchange</li> </ul> |        | Setpoint                                                                                              | ~    | Standard Telegramm 3 | 5 words | 0 words   | ←        | CD | PLC     | Q 09              |
| <ul> <li>Advanced options</li> </ul>     |        | <add td="" telegra<=""><td></td><td></td><td></td><td></td><td></td><td></td><td></td><td></td></add> |      |                      |         |           |          |    |         |                   |
| Diagnostics addresses                    |        |                                                                                                    |      |                      |         |           |          |    |         |                   |

Watch the encoder value during a revolution of the encoder.

- After exactly one revolution, the revolution counter increments by one. This is how you can detect the position of revolution counter bits (multi-turn bits).
- The number of bits of the pulse counter (increments) result from the encoder pulse number/resolution of the encoder.
- The bits of the fine resolution follow.

In the present example an encoder was configured with the pulse number/resolution of 1024 and a fine resolution of 11 bit. After the first revolution of the encoder, the bit pattern, as shown in the following figure, results.

Figure 1-5: Encoder values in a watch table

| <b>*</b> | 🔮 🔰 🔓      | 91 %    | 🖉 🏊 🖓          |                                            |
|----------|------------|---------|----------------|--------------------------------------------|
|          | Name       | Address | Display format | Monitor value                              |
| 1        |            |         |                |                                            |
| 2        | "ZSW1"     | %IW0    | Hex            | 16#EBC0                                    |
| з        | "NIST_B"   | %ID2    | Hex            | 16#0000_0000                               |
| 4        | "ZSW2"     | %IW6    | Hex            | 16#0000                                    |
| 5        | "G1_ZSW"   | %IW8    | Hex            | 16#0000                                    |
| 6        | "G1_XIST1" | %ID10   | Bin            | 2#0000_0000_0001_1111_1111_1100_0000_000   |
|          |            |         |                | Multi-turn bits Increments Fine resolution |
| 7        | "G1_XIST2" | %ID14   | Hex            | 16#0000_0000                               |
| 8        |            |         |                |                                            |
| 9        | "STW1"     | %QW0    | Hex            | 16#0400                                    |
| 10       | "NSOLL_B"  | %QD2    | Hex            | 16#0000_0000                               |
| 11       | "STW2"     | %QW6    | Hex            | 16#0000                                    |
| 12       | "G1_STW"   | %QW8    | Hex            | 16#0000                                    |

For a resolution of the encoder of 1024 and a fine resolution of 11 bit  $(2^{11} = 2048)$  there is a change of the incremental actual value of 2097152 for each revolution of the encoder.

$$2097152 = 1024 * 2048$$

The status word of the encoder as well as the incremental and the absolute actual value of the encoder can be displayed in the technology object with the "PROFIdrive telegram" diagnostic screen.

Figure 1-6: Diagnostic screen "PROFIdrive telegram"

| Status and error bits<br>Motion status | drive telegram                                    |              |       |    |      |    |                |      |   |   |    |      |   |   |   |   |
|----------------------------------------|---------------------------------------------------|--------------|-------|----|------|----|----------------|------|---|---|----|------|---|---|---|---|
| PROFIdrive telegram Driv               | e                                                 |              |       |    |      |    |                |      |   |   |    |      |   |   |   |   |
|                                        |                                                   | Bit          | 15 14 | 13 | 12   | 11 | 10             | 98   | 7 | 6 | 5  | 4    | з | 2 | 1 | 0 |
|                                        | Status wo                                         | ord 1 (ZSW1) | 1 1   | 1  | 0    | 1  | о <sup>.</sup> | 1 1  | 1 | 1 | 0  | 0    | 0 | 0 | 0 | 0 |
|                                        | Status wo                                         | ord 2 (ZSW2) | 0 0   | 0  | 0    | 0  | 0 0            | 0 0  | 0 | 0 | 0  | 0    | 0 | 0 | 0 | 0 |
|                                        | Speed setpoint (NSET):                            | 0.0          |       |    | %    |    | 0.0            |      |   |   | 1/ | min  |   |   |   |   |
|                                        | Current speed (NACT):                             | 0.0          |       |    | %    |    | 0.0            |      |   |   | 1/ | min  |   |   |   |   |
|                                        |                                                   |              |       |    |      |    |                |      |   |   |    |      |   |   |   |   |
| Enco                                   | oder                                              |              |       |    |      |    |                |      |   |   |    |      |   |   |   | ٦ |
|                                        |                                                   | Bit          | 15 14 | 13 | 12   | 11 | 10             | 9 8  | 7 | 6 | 5  | 4    | з | 2 | 1 | 0 |
|                                        | Status wo                                         | rd (G1_ZSW)  | 0 0   | 0  | 0    | 0  | <b>D</b> (     | 0 0  | 0 | 0 | 0  | 0    | 0 | 0 | 0 | 0 |
|                                        |                                                   |              |       |    |      |    |                |      |   |   |    |      |   |   |   |   |
|                                        | Position actual value 1<br>(G1_XIST1):            | 16#001F FC   | 00    | () | Hex) |    | 209            | 6128 |   |   | (C | Dec) |   |   |   |   |
|                                        | Additional actual position value 2<br>(G1_XIST2): | 16#0000 00   | 00    | () | Hex) |    | 0              |      |   |   | (0 | Dec) |   |   |   |   |

## Monitoring the absolute actual value G1\_XIST2

In G1\_XIST2 the absolute positioning value is only transmitted when the bit 13 is set in the encoder control word. The technology object controls the encoder control word. The absolute encoder value is only read when starting up and this is why it cannot be as easily monitored as the incremental actual value.

In order to monitor G1\_XIST2 in the TIA Portal you have to create a project without the respective technology object and load it into the S7-1500. Then you can, for example, write into the IO address of the G1\_STW encoder control word with a 2000hex value table and thus request the cyclic transmission of the absolute encoder value.

Figure 1-7: Display of the absolute actual value

| 1  | ) 🔮 📝 🔓 🗲  | 1 % 27  | oon oon<br>▶ 1 |               |              |     |
|----|------------|---------|----------------|---------------|--------------|-----|
|    | Name       | Address | Display format | Monitor value | Modify value | 4   |
| 1  |            |         |                |               |              |     |
| 2  | "ZSW1"     | %IWO    | Hex            | 16#EBC0       |              |     |
| 3  | "NIST_B"   | %ID2    | Hex            | 16#0000_0000  |              |     |
| 4  | "ZSW2"     | %IW6    | Hex            | 16#0000       |              |     |
| 5  | "G1_ZSW"   | %IW8    | Hex            | 16#2000       |              |     |
| 6  | "G1_VIST1" | %ID10   | DEZ            | 65564         |              |     |
| 7  | 'G1_XIST2" | %ID14   | DEZ            | 1053961223    |              |     |
| 8  | <u>1</u>   |         |                |               |              |     |
| 9  | "STW1"     | %QW0    | Hex            | 16#047E       | 16#047E      | 🛛 🖌 |
| 10 | "NSOLL_B"  | %QD2    | Hex            | 16#0000_0000  |              |     |
| 11 | STW2       | %QWG    | Hex            | 16#0000       |              |     |
| 12 | 'G1_STW'   | %QW8    | Hex            | 16#2000       | 16#2000      | 🗹 🔺 |

# 1.3 Configuration of the technology object

The configuration of the technology object is divided into several areas. The encoder is configured in the "Hardware interface" section.

#### Drive

This is where you select the drive to be used. It has to already have been created and configured in "Devices & networks". You may have to enable "Show all modules" so that it is shown and can be selected.

Figure 1-8: Setting the drive interface

| Drive type: | PROFIdrive      |                        |
|-------------|-----------------|------------------------|
| Drive:      | Drive_1.Drive_1 | 🛐 Device configuration |
|             |                 | 👗 Drive configuration  |

#### Encoder

| Select "Connection to the drive" here.    |
|-------------------------------------------|
| Figure 1-9: Setting the encoder interface |

| encoder connection: |                                                     |
|---------------------|-----------------------------------------------------|
|                     | <ul> <li>Connection to the drive</li> </ul>         |
|                     | O Connection via technology module (TM) / CPU 1500C |
|                     | O PROFIdrive encoder on PROFINET/PROFIBUS           |

#### Data exchange drive

Select

Here, you define the data exchange with the drive. In the process it is required to have the same settings of the parameters in the technology object and in the drive. In the table below, you can find the respective parameter numbers of a SINAMICS drive.

| Technology object | Parameters in SINAMICS | Meaning                                  |
|-------------------|------------------------|------------------------------------------|
| Drive telegram    | p922                   | PROFIdrive PZD telegram selection        |
| Reference speed   | p2000                  | Reference speed / reference<br>frequency |
| Maximum speed     | p1082                  | Maximum speed                            |

Table 1-2: Data exchange with the drive

### Data exchange encoder

The encoder is connected to the drive. This is why the settings in the technology objects depend on the settings in the drive parameters.

| Technology object                                           | Entry                                                                                                    |
|-------------------------------------------------------------|----------------------------------------------------------------------------------------------------|
| Encoder telegram                                            | Select the same telegram as encoder telegram as for the drive (p922).                                                                                                    |
| Encoder type                                                | Rotatory incremental:<br>An incremental encoder mounted on a rotating shaft<br>(provides an incremental positioning value)                                                                                                    |
|                                                             | Rotatory absolute:<br>An absolute value encoder mounted on a rotating shaft<br>(provides an incremental and an absolute positioning<br>value)                                                                                                    |
|                                                             | Rotatory cyclically absolute:<br>An absolute value encoder with overflow mounted on a<br>rotating shaft (provides an incremental and an absolute<br>positioning value. The route is longer than the acquisition<br>area of the encoder, so that an overflow of the position has<br>to be taken into consideration when positioning.) |
|                                                             | Linear incremental:<br>A linear incremental encoder provides an incremental<br>positioning value                                                                                                    |
|                                                             | Linear absolute:<br>A linear absolute value encoder provides an incremental<br>and an absolute positioning value                                                                                                    |
| Steps per revolution<br>/distance between two<br>increments | Enter the nominal resolution of the encoder according to<br>the type plate here (or for programmable encoders,<br>according to the configuration). This entry has to<br>correspond to the configuration in STARTER/Startdrive.                                                                                                    |
| Number of revolutions                                       | Configure the number of revolutions that the absolute value encoders can record in this field.                                                                                                    |
| Fine resolution                                             | Here, you enter the same values as for the details of the<br>encoder configuration of the SINAMICS.<br>With STARTER see Figure 1-10<br>With Startdrive see Figure 1-11                                                                                                    |

| Table 1-3: Data | exchange | with the | encoder |
|-----------------|----------|----------|---------|
|-----------------|----------|----------|---------|

The settings in the data exchange with the encoder correspond to the following drive parameters of the SINAMICS drive:

Table 1-4: Encoder parameter of the drive

| Technology object           | Parameters in SINAMICS | Meaning                              |
|-----------------------------|------------------------|--------------------------------------|
| Encoder telegram            | p922                   | PROFIdrive PZD telegram<br>selection |
| Encoder type                | p400                   | Encoder type                         |
| Steps per revolution        | p408                   | Encoder pulse number                 |
| Gn_XIST1                    | p418                   | Fine resolution Gn_XIST1             |
| Gn_XIST1                    | p419                   | Fine resolution Gn_XIST2             |
| Inverting encoder direction | p410                   | Encoder inversion                    |

### Comparing the fine resolution

The following figures show the correlation between the configuration of the fine resolution of the encoder and the entry in the technology object.

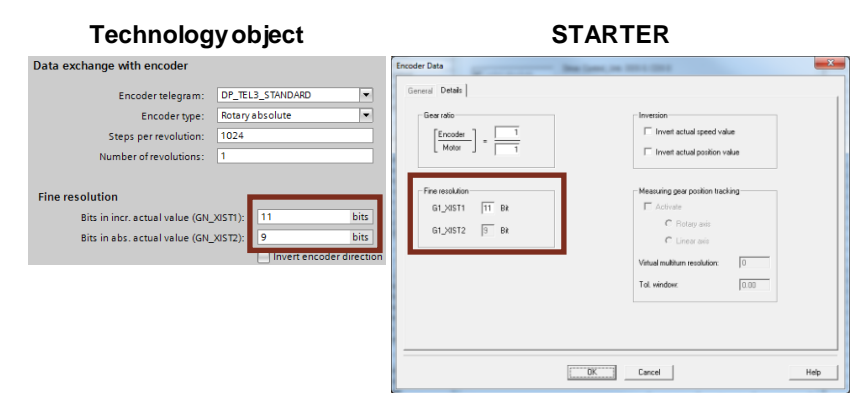

Figure 1-10: Setting the fine resolution with STARTER

Figure 1-11: Setting the fine resolution with Startdrive

| Technolog                                                                              | jy object                                    | Startdrive                                                             |                                         |  |
|----------------------------------------------------------------------------------------|----------------------------------------------|------------------------------------------------------------------------|-----------------------------------------|--|
| Data exchange with encoder                                                             |                                              | Encoder data                                                           |                                         |  |
| Encoder telegram:<br>Encoder type:<br>Steps per revolution:<br>Number of revolutions:  | DP_TEL3_STANDARD   Rotary absolute  1024  1  | Details Gear ratio: Encoders Integral                                  | Inversion:<br>Invert actual speed value |  |
| Fine resolution<br>Bits in incr. actual value (GN_X<br>Bits in abs. actual value (GN_X | IST1):<br>9 bits<br>INVert encoder direction | Fine resolution:           G1_05T1:           G1_05T2:           9 Bit |                                         |  |
|                                                                                        |                                              |                                                                        | OK Cancel                               |  |

# 2

# Encoder Connection to a Technology Module

You can operate the technology module centrally on a SIMATIC S7-1500 or in a distributed I/O. Use the TM Count 2x24V or TM PosInput 2 technology module for the connection of an incremental encoder. Only use the TM PosInput 2 technology module for the connection of an absolute value encoder.

**Note** Information on the connection and configuration of the technology module can be found in the device manuals.

- Technology module TM Count 2x24V (\5\)
- Technology module TM PosInput 2 (\6\)

# 2.1 Configuring the technology module

In order to configure the technology module go to "Devices & networks" and there in "Device view". Select the S7-CPU and add the desired technology module.

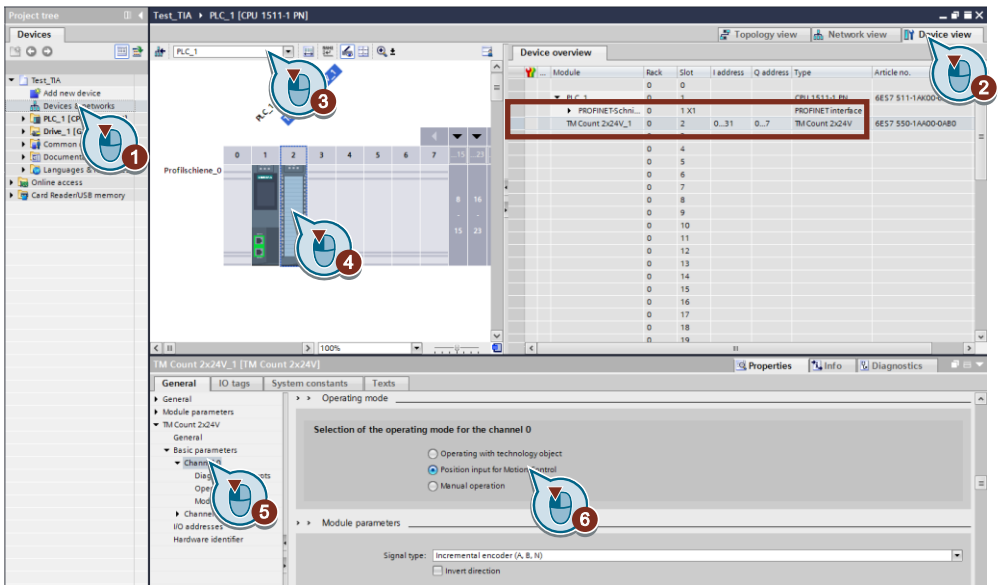

Figure 2-1: Configuring the technology module

For the operating mode the setting "Position input for Motion Control" has to be selected.

## Address area of the technology module

In terms of size, the extent of the input and output addresses of the technology module in the "Position input for Motion Control" operating mode corresponds to the Standard telegram 83.

# 2.2 Technology module TM Count

# 2.2.1 Parameters of TM Count

In the project navigation in "Local modules" the technology module is displayed with the following objects. You get to the desired editor via double click.

Figure 2-2: Access to the parameters of TM Count 2x24V

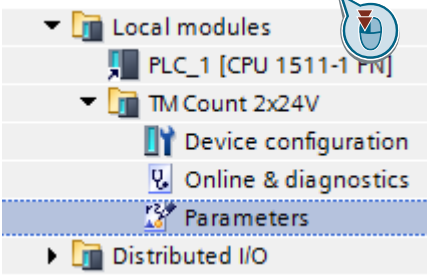

The parameters of the TM Count 2x24V technology module are the following: Table 2-1: Parameters of TM Count 2x24V

| Parameters of TM<br>Count      | Meaning                                                                                                    |                                                 |  |
|--------------------------------|----------------------------------------------------------------------------------------------------|-------------------------------------------------|--|
| Signal type                    | Selection                                                                                                    | of signal type to the counter inputs A, B and N |  |
| Signal evaluation              | Here, you specify whether a multiple evaluation of the pulses is<br>to be used for an incremental encoder. Thus, the resolution of<br>the encoder can be doubled or quadrupled. |                                                 |  |
|                                | simple                                                                                                    | Only an edge of signal A is evaluated           |  |
|                                | double                                                                                                    | Both edges of signal A are evaluated.           |  |
|                                | four fold                                                                                                    | Both edges of signal A and B are evaluated.     |  |
| Filter frequency               | To suppress interferences, you can configure an input filter for<br>the counting inputs A, B and N.                                                                             |                                                 |  |
| Sensor type                    | Selection of sensor type on the counter inputs.<br>When reading encoder signals, the "push-pull" setting is<br>common because this enables wire break monitoring.               |                                                 |  |
| Signal selection for ref. mark | Selection of the external reference signal that saves the reference mark for the encoder position.                                                                              |                                                 |  |
| Increments per unit            | Number of counting pulses per unit of the encoder used. The value of this parameter has to match the entry in "Steps per revolution" of the technology object.                  |                                                 |  |
| Reference speed                | Entry of speed, that is to correspond to an actual value of 100%. The value of this parameter has to match the entry in "Reference speed" of the technology object.             |                                                 |  |

Note

A detailed description of the parameters can be found in the TIA Portal online help or the function manual "Counting, measurement and position detection" (\7\) and in the manual "S7-1500/S7-1500T Motion Control Overview V6.0 as of STEP 7 V17" (see <u>\12</u>) in chapter "<u>Configuring technological modules and</u> <u>onboard I/O for Motion Control</u>".

### 2.2.2 Monitoring the encoder data

The encoder data can be displayed in a watch table. Of particular interest is the incremental actual value G1\_XIST1 here. This value is used by a configured technology object to determine the position value of a drive.

In the present example the Standard telegram 83 has been configured for the communication between controller and the TM Count technology module. For the display of the encoder values in a watch table, the address area of the standard telegram has to be determined. The address area is specified in the configuration of the technology module. (see Figure 2-1: Configuring the technology module)

| ø | · · · · · · · · · · · · · · · · · · · |         |                |                                      |
|---|---------------------------------------|---------|----------------|--------------------------------------|
| _ | Name                                  | Address | Display format | Monitor value                        |
| 1 |                                       |         |                |                                      |
| 2 | "ZSW2_ENC"                            | %IWO    | Hex            | 16#0200                              |
| з | "G1_ZSW"                              | %IW2    | Hex            | 16#0000                              |
| 4 | "G1_XIST1"                            | %ID4    | Bin            | 2#0000_0000_0000_0000_0111_1101_0000 |
| • |                                       |         |                | Increments Fine resolution           |
| 5 | "G1_XIST2"                            | %ID8    | Hex            | 16#0000_0000                         |
| 6 |                                       |         |                |                                      |

Figure 2-3: Encoder values in a watch table

An incremental encoder with a resolution/pulse number of 500 has been selected. In order to increase the precision of a positioning, a quadruple signal evaluation has been set in the configuration of the technology module. This results in the resolution of the G1\_XIST1 incremental actual value to increase fourfold.

The change of the resolution from 500 to 2000 means a shift of the increments in value G1\_XIST1 by 2 bits to the left. This is why a fine resolution of 2 is set in the encoder configuration in the technology object.

Figure 2-4: Configuring the encoder data in the technology object

| DP_TEL  | 83_STANDARD                        | -                                                             |
|---------|------------------------------------|---------------------------------------------------------------|
| Rotaryi | incremental                        | -                                                             |
| 500     |                                    |                                                               |
|         |                                    |                                                               |
|         |                                    |                                                               |
| XIST1): | 2 k                                | its                                                           |
|         |                                    |                                                               |
|         | Invert encoder dire                | ection                                                        |
|         | DP_TEL<br>Rotary<br>500<br>XIST1): | DP_TEL83_STANDARD<br>Rotary incremental<br>500<br>XIST1): 2 b |

For the "Steps per revolution" value the resolution of the encoder is entered.

The encoder value of the G1\_XIST1 incremental actual value can be seen in the Diagnostic screen "PROFIdrive telegram" of the technology object.

# 2.3 Technology module TM PosInput 2

# 2.3.1 Parameters of TM PosInput 2

Note This chapter is also valid for the SIMATIC ET 200SP, TM PosInput 1 module.

The technology module is displayed with the following objects in the project navigation in "Local modules". You get to the desired editor via double click. Figure 2-5: Access to the parameters of TM Count 2x24V

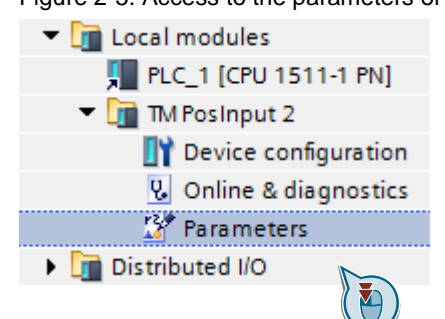

# Technology module TM PosInput 2 with incremental encoder

The parameters of the TM PosInput 2 technology module are the following, when using a pulse/incremental encoder:

Table 2-2: Parameters of the TM PosInput 2 with pulse/incremental encoders

| Parameters of TM<br>PosInput                        | Meaning                                                                                                    |  |
|-----------------------------------------------------|----------------------------------------------------------------------------------------------------|--|
| Interfaces standard                                 | With this parameter you specify whether the encoder supplies symmetrical (RS422) or asymmetrical signals (TTL) for the TM PosInput. |  |
| For the description of the parameters see Table 2-1 |                                                                                                    |  |

#### Technology module TM PosInput 2 with SSI absolute encoder

When using an incremental encoder or pulse encoder the position acquisition is based on the counting function of the technology module. For an SSI absolute value encoder the absolute value is read via a synchronous, serial interface and is provided to the S7-1500 Motion Control according to the configuration.

Table 2-3: Parameters of the TM PosInput 2 with SSI absolute value encoder

| Parameters of TM<br>PosInput | Meaning                                                                                                    |  |
|------------------------------|----------------------------------------------------------------------------------------------------|--|
| Signal type                  | Select the "Absolute value encoder (SSI)" entry                                                                                                    |  |
| Telegram length              | With the configuration of the telegram length you specify the<br>number of bits of a SSI telegram. The telegram length of your<br>SSI absolute value encoder can be found in the data sheet of<br>your encoder. An existing parity bit does not count towards the<br>length of the telegram. |  |
| Code type                    | Gray: The position value supplied in the gray code by the SSI absolute encoder is converted into dual code.                                                                                                    |  |
|                              | Dual: The value supplied by the SSI absolute value is not converted.                                                                                                    |  |
| Transmission speed           | With the configuration of the transmission speed you specify<br>the speed of the data transmission from the SSI absolute<br>value encoder to the technology module.                                                                                                    |  |
| Monoflop time                | With the configuration of the monoflop time you specify the break time between two SSI telegrams.                                                                                                    |  |

| Parameters of TM<br>PosInput | Meaning                                                                                                    |
|------------------------------|----------------------------------------------------------------------------------------------------|
| Parity                       | With the configuration of the parity you specify whether the SSI absolute value encoder transfers a parity bit.                                                     |
| Bit number LSB               | With this parameter you specify the bit number of the LSB (Least significant Bit) of the position value in the telegram of the SSI absolute value encoder.          |
| Bit number MSB               | With this parameter you specify the bit number of the MSB (Most significant Bit) of the position value in the telegram of the SSI absolute value encoder.           |
| Increments per unit          | With this parameter you specify the number of increments that the SSI absolute value encoder supplies per revolution.                                               |
| Reference speed              | Entry of speed, that is to correspond to an actual value of 100%. The value of this parameter has to match the entry in "Reference speed" of the technology object. |

Note

A detailed description of the parameters can be found in the TIA Portal online help or the function manual "Counting, measurement and position detection" (\7\) and in the manual "S7-1500/S7-1500T Motion Control Overview V6.0 as of STEP 7 V17" (see <u>\12</u>) in chapter "<u>Configuring technological modules and</u> <u>onboard I/O for Motion Control</u>".

## Bit numbers LSB / MSB of the position value (SSI encoder)

With the parameters of the LSB (Least significant Bit) and the MSB (Most significant Bit) you specify the length and the position of the position value in the telegram of the SSI absolute value encoder.

## 2.3.2 Monitoring the encoder data

The encoder data can be displayed in a watch table. Of particular interest is the incremental actual value G1\_XIST1 here. This value is used by a configured technology object to determine the position value of a drive.

In the current example the Standard telegram 83 has been configured for the communication between controller and the TM PosInput technology module. For the display of the encoder values in a watch table, the address area of the standard telegram has to be determined. The address area is specified in the configuration of the technology module. (see Figure 2-1: Configuring the technology module)

| 1 | 🖸 🛃 🕼 🕫 🖧 🖤 🖤  |         |                |                                           |
|---|----------------|---------|----------------|-------------------------------------------|
| _ | Name           | Address | Display format | Monitor value                             |
| 1 | "STW2_ENC_SSI" | %QW0    | Bin            | 2#0000_0100_0000_0000                     |
| 2 | "G1_STW_SSI"   | %QW2    | Bin            | 2#0000_0000_0000                          |
| з |                |         |                |                                           |
| 4 | "ZSW2_ENC_SSI" | %IW0    | Bin            | 2#0000_0010_0000_0000                     |
| 5 | "G1_ZSW_SSI"   | %IW2    | Bin            | 2#0000_0000_0000                          |
| 6 | "G1_XIST1_SSI" | %ID4    | Bin            | 2#0000_0000_0000_1000_1011_1111_0111_0011 |
|   |                |         |                | L                                         |
|   |                |         |                | Multiturn Singleturn                      |

Figure 2-6: Encoder values in a watch table

#### Example

An SSI – absolute value encoder with a resolution of 25 bit is used. The number of the single-turn bits can be easily determined by monitoring the SSI telegram in watch table. In the area of the single-turn bit any possible value is reached once during a revolution of the encoder.

The number of bits in the multi-turn and single-turn area result in the number of steps for the encoder configuration in the technology object.

The SSI telegram with 25 bit is divided as follows:

- 12 bit multi-turn → from this results the setting for the "Number of revolutions", the value 2<sup>12</sup> = 4096.
- 13 bit single-turn → from this results the setting for the "Steps per revolution", the value 2<sup>13</sup> = 8192.

Figure 2-7: Configuring the encoder data in the technology object

| Data exchange with encoder       |                          |
|----------------------------------|--------------------------|
|                                  |                          |
| Encoder telegram:                | DP_TEL83_STANDARD        |
| Encoder type:                    | Rotary absolute 💌        |
| Steps per revolution:            | 8192                     |
| Number of revolutions:           | 4096                     |
|                                  |                          |
| Fine resolution                  |                          |
| Bits in incr. actual value (GN_) | _XIST1): 0 bits          |
| Bits in abs. actual value (GN_)  | _XIST2): 0 bits          |
|                                  | Invert encoder direction |

When using an SSI absolute value encoder the fine resolution has to be entered as zero.

The encoder value of the G1\_XIST1 incremental actual value and of the G1\_XIST2 absolute actual value can be seen in the Diagnostic screen "PROFIdrive telegram" of the technology object.

# 2.4 Configuration of the technology object

The configuration of the technology object is done in the settings "Configuration" >> "Hardware interface".

#### Drive

This is where you select the drive to be used. It has to already have been created and configured in "Devices & networks". You may have to enable "Show all modules" so that it is shown and can be selected.

Figure 2-8: Setting the drive interface

| Drive type: | PROFIdrive      | •                        |
|-------------|-----------------|--------------------------|
| Drive:      | Drive_1.Drive_1 | III Device configuration |
|             |                 | 者 Drive configuration    |

## Encoder

The technology module has to already have been created and configured in "Devices & networks". Here, you select "Connection via technology module" now and the interface to be used for this axis on which the encoder is connected.

| Figure 2-9: Setting of the encoder interfa | ce                                                |
|--------------------------------------------|---------------------------------------------------|
| Select encoder connection:                 |                                                   |
|                                            | O Connection to the drive                         |
|                                            | Connection via technology module (TM) / CPU 1500C |
|                                            | O PROFIdrive encoder on PROFINET/PROFIBUS         |
| Selection of technology module (TM)        |                                                   |
| Technology module:                         | PLC_1.TM Count 2x24V_1.Channel_0                  |
|                                            |                                                   |

#### Data exchange drive

Here, you define the data exchange with the drive. In the process it is required to have the same settings of the parameters in the technology object and in the drive. In the table below, you can find the respective parameter numbers of a SINAMICS drive.

Table 2-4: Data exchange with the drive

| Technology object | Parameters in SINAMICS | Meaning                                  |
|-------------------|------------------------|------------------------------------------|
| Drive telegram    | p922                   | PROFIdrive PZD telegram selection        |
| Reference speed   | p2000                  | Reference speed / reference<br>frequency |
| Maximum speed     | p1082                  | Maximum speed                            |

# Data exchange encoder

Here, you define the data exchange with the encoder (meaning the technology module).

| Technology object     | Entry                                                                                                    |                                                                                                    |  |
|-----------------------|----------------------------------------------------------------------------------------------------|----------------------------------------------------------------------------------------------------|--|
| Encoder telegram      | Select Standard telegram 83.                                                                                                    |                                                                                                    |  |
| Encoder type          | Rotatory incremental:<br>An incremental encoder mounted on a rotating shaft (provides ar<br>incremental positioning value)                                                                                        |                                                                                                    |  |
|                       | Rotatory absolute:<br>An absolute value encoder mounted on a rotating shaft (provides<br>an incremental and an absolute positioning value)                                                                        |                                                                                                    |  |
|                       | Rotatory cyclically absolute:<br>An absolute value encoder with c<br>shaft (provides an incremental ar<br>The route is longer than the acqu<br>that an overflow of the position has<br>when positioning.)         | overflow mounted on a rotating<br>nd an absolute positioning value.<br>iisition area of the encoder, so<br>as to be taken into consideration |  |
|                       | Linear incremental:<br>A linear incremental encoder provides an incremental positioni<br>value<br>Linear absolute:<br>A linear absolute value encoder provides an incremental and a<br>absolute positioning value |                                                                                                    |  |
|                       |                                                                                                    |                                                                                                    |  |
| Steps per revolution  | Enter the nominal resolution of the encoder according to the type plate here (or for programmable encoders, according to the configuration).                                                                      |                                                                                                    |  |
| Number of revolutions | Configure the number of revolutions that the absolute value encoders can record in this field.                                                                                                    |                                                                                                    |  |
| Fine resolution       | With the use of an absolute value encoder (SSI encoder with TM PosInput 2), the values of the fine resolution in the incremental actual value (Gn_XIST1) and in the absolute actual value (Gn_XIST2) equal zero.  |                                                                                                    |  |
|                       | When using an incremental encoder, the value for Gn_XIST to correspond to the "signal evaluation" parameter of the chaused for the technology module.                                                             |                                                                                                    |  |
|                       | Signal evaluation                                                                                                    | Setting for Gn_XIST1                                                                                                    |  |
|                       | simple                                                                                                    | 0                                                                                                    |  |
|                       | double                                                                                                    | 1                                                                                                    |  |
|                       | four fold                                                                                                    | 2                                                                                                    |  |

| ۶r |
|----|
|    |

# 3 PROFINET/PROFIBUS Encoder

The PROFINET/PROFIBUS-capable encoders transfer the information gained directly in the telegram to the technology object.

# 3.1 Configuring the encoder

The encoder is configured as a usual PROFINET or PROFIBUS network component in the TIA Portal in "Network view".

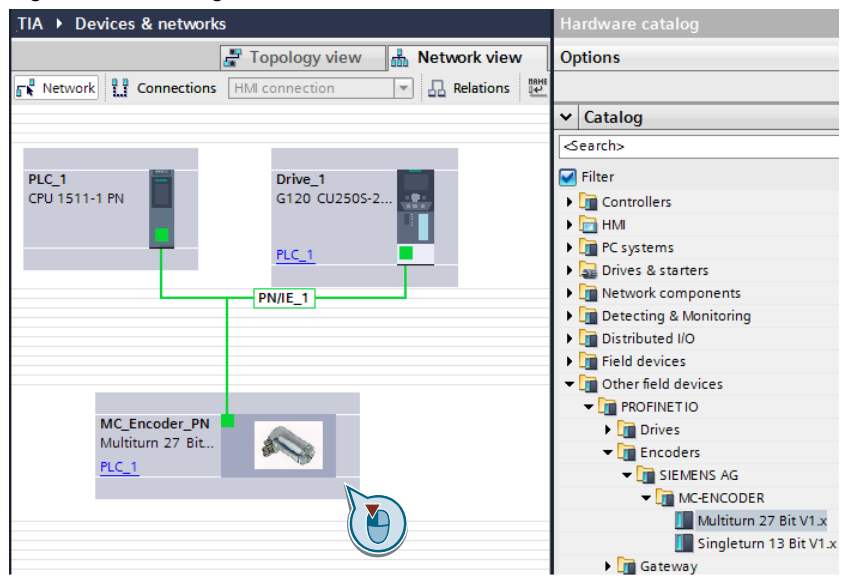

Figure 3-1: Inserting the encoder in the network view

A standard telegram is entered in the "Device view". This telegram defines the data exchange between encoder and technology object and this is why it has to be the same in both objects.

Furthermore, the "Module parameters" of the encoder used also have to be set in the "Device view". The number and type of these parameters depend on the encoder used and are described in its documentation.

Parameters of the MC\_Encoder\_PN:

- Measuring units per revolution
- Total measuring range
- Tolerated sign of life faults
- Velocity measuring units
- Code sequence
- Scaling function control

|                                         |                      | 2            | Topology view                 | A Network view         | 🛐 Dev | vice view |    |
|-----------------------------------------|----------------------|--------------|-------------------------------|------------------------|-------|-----------|----|
| MC_Encoder_PN                           | 💌 🖽 🔛 🔚              | Dev          | vice overview                 |                        |       |           |    |
| at a                                    | 1                    | <u>`</u>     | Module                        |                        | Rack  | Slot      | la |
| del                                     | =                    |              | <ul> <li>MC_Encode</li> </ul> | r_PN                   | 0     | 0         |    |
| BICO                                    |                      |              | PN-IO                         |                        | 0     | 0 X1      |    |
| NC.                                     |                      |              | EO Geber w                    | alatam_r               | U     | 1         |    |
| Ť I I I I I I I I I I I I I I I I I I I |                      |              | Module                        | Access Point           | 0     | 11        |    |
|                                         |                      |              | Standar                       | d Telegramm 83, PZD2/8 | 0     | 12        | 0. |
|                                         |                      |              |                               |                        |       |           |    |
|                                         |                      |              |                               |                        |       |           |    |
|                                         | 9                    | 4            |                               |                        |       |           |    |
|                                         |                      |              |                               |                        |       |           |    |
|                                         |                      | -            |                               |                        |       |           |    |
|                                         |                      |              |                               |                        |       |           |    |
|                                         |                      |              |                               |                        |       |           |    |
|                                         | <b>`</b>             | <u>_</u>     |                               |                        |       |           |    |
| < III > 100                             | 0%                   | ▼            | -9 1                          | <                      |       |           |    |
| Module Access Point [Module             | ]                    |              |                               |                        |       |           |    |
| General IO tags Sy                      | stem constants       | Texts        |                               |                        |       |           |    |
| ▼ General Mor                           | ule narameters       |              |                               |                        |       |           |    |
| Catalog information                     |                      |              |                               |                        |       |           |    |
| Module parameters Re                    | otation Velocity act | tual value   | )                             |                        |       |           |    |
|                                         | Veloo                | city filter: | Normal                        |                        | -     |           |    |
|                                         | Velocity reference   | ce N2/N4     |                               |                        |       |           |    |
|                                         | ,                    | (R/min):     | 3000                          |                        |       |           |    |

Figure 3-2: Configuring the encoder

**Note** The operating manuals of the SIEMENS absolute value encoders with PROFINET and PROFIBUS connection are provided in the links and literature.

- for PROFINET \8\
- for PROFIBUS \9\

# 3.2 Configuration of the technology object

The configuration of the technology object is divided into several areas. The encoder is configured in the "Hardware interface" part.

#### Drive

This is where you select the drive to be used. It has to already have been created and configured in "Devices & networks". You may have to enable "Show all modules" so that it is shown and can be selected.

|  | Figure 3 | -3: Sett | inas the | drive | interface |
|--|----------|----------|----------|-------|-----------|
|--|----------|----------|----------|-------|-----------|

| Drive type: | PROFIdrive                                      | - |              |                      |
|-------------|-------------------------------------------------|---|--------------|----------------------|
|             | <b>D</b> <sup>1</sup> ( <b>D</b> <sup>1</sup> ) |   | <b>B</b> IAN |                      |
| Drive:      | Drive_1.Drive_1                                 |   | Ľ۲           | Device configuration |
|             |                                                 |   | Ζ.           | Drive configuration  |

## Encoder

Select "PROFIdrive encoder in PROFINET/PROFIBUS". It has to already have been created and configured in "Devices & networks". You may have to enable "Show all modules" so that it is shown and can be selected.

### Figure 3-4: Setting the encoder interface

| Select encoder connection: |                                                     |
|----------------------------|-----------------------------------------------------|
| 0                          | ) Connection to the drive                           |
| 0                          | ) Connection via technology module (TM) / CPU 1500C |
| ۲                          | PROFIdrive encoder on PROFINET/PROFIBUS             |
| Encoder selection          |                                                     |
| PROFIdrive enc             | oder: MC_Encoder_PN.EO Multiturn_1                  |

### Data exchange drive

Here, you define the data exchange with the drive. In the process it is required to have the same settings of the parameters in the technology object and in the drive. In the table below, you can find the respective parameter numbers of a SINAMICS drive.

Table 3-1: Data exchange with the drive

| Technology object | Parameters in SINAMICS | Meaning                                  |
|-------------------|------------------------|------------------------------------------|
| Drive telegram    | p922                   | PROFIdrive PZD telegram selection        |
| Reference speed   | p2000                  | Reference speed / reference<br>frequency |
| Maximum speed     | p1082                  | Maximum speed                            |

### Data exchange encoder

Here, you define the data exchange with the encoder.

Table 3-2: Data exchange with the encoder

| Technology object                                           | Entry                                                                                                    |
|-------------------------------------------------------------|----------------------------------------------------------------------------------------------------|
| Encoder telegram                                            | Select the encoder telegram as the telegram that you used for the configuration of the encoder. (Figure 3-2)                                                                                                    |
| Encoder type                                                | Rotatory incremental:<br>An incremental encoder mounted on a rotating shaft<br>(provides an incremental positioning value)                                                                                                    |
|                                                             | Rotatory absolute:<br>An absolute value encoder mounted on a rotating shaft<br>(provides an incremental and an absolute positioning<br>value)                                                                                                    |
|                                                             | Rotatory cyclically absolute:<br>An absolute value encoder with overflow mounted on a<br>rotating shaft (provides an incremental and an absolute<br>positioning value. The route is longer than the acquisition<br>area of the encoder, so that an overflow of the position has<br>to be taken into consideration when positioning.) |
|                                                             | Linear incremental:<br>A linear incremental encoder provides an incremental<br>positioning value                                                                                                    |
|                                                             | Linear absolute:<br>A linear absolute value encoder provides an incremental<br>and an absolute positioning value                                                                                                    |
| Steps per revolution<br>/distance between two<br>increments | In this place, the same entry has to be made that has been made in the module parameters (Figure 3-2) of the encoder.                                                                                                    |
| Number of revolutions                                       | Configure the number of revolutions that the absolute value encoders can record in this field.                                                                                                    |

| Technology object | Entry                                                                                                   |
|-------------------|----------------------------------------------------------------------------------------------------|
| Fine resolution   | Whether the encoder uses bits for the fine resolution has to be found out in the encoder documentation. |

# 3.3 Configuration example MC encoder

The Siemens MC encoders for the connection to PROFIBUS or PROFINET have the following settings:

- Encoder type: rotatory absolute value encoder
- Encoder pulse number: 8192
- Fine resolution: Gn\_XIST1 and Gn\_XIST2 equals zero

In the following figure the respective configuration for the "Data exchange with encoder" of the technology object is displayed.

Figure 3-5: Settings on the technology object

| Data exchange with encoder                                                             |                            |                            |                          |                                                                                                    |
|----------------------------------------------------------------------------------------|----------------------------|----------------------------|--------------------------|----------------------------------------------------------------------------------------------------|
| Encoder telegram:<br>Encoder type:<br>Steps per revolution:                            | DP_TEL<br>Rotary a<br>8192 | 83_STANDARD<br>absolute    | <b>•</b>                 | <ul> <li>Device configuration</li> <li>The parameters of the encoder telegram</li> <li>must correspond to the data in the device configuration.</li> </ul> |
| Number of revolutions:                                                                 | 1                          |                            | _                        |                                                                                                    |
| Fine resolution<br>Bits in incr. actual value (GN_)<br>Bits in abs. actual value (GN_) | KIST1):<br>KIST2):         | 0<br>0<br>Invert encoder d | bits<br>bits<br>irection | n                                                                                                    |

The encoder value of the G1\_XIST1 incremental actual value and of the G1\_XIST2 absolute actual value can be seen in the Diagnostic screen "PROFIdrive telegram" of the technology object.

# 3.4 Typical values for the Motion Control Encoder PROFINET

It is generally recommended to use the automatic transfer of the encoder data. If automatic data transfer is not possible (not supported, high communication load, ...), manual configuration is also possible.

Then use the values specified in the following subsections.

# Function stand und GSDML files

The Motion Control Encoder PROFINET received a redesign in 10/2021 (see <u>\10\</u>). The redesigned encoders have a function stand  $\geq$  FS10, while the encoders produced previously have a function stand  $\leq$  FS06.

The function stand and the GSDML file used for integration into the project determine the available properties of the encoder:

- For encoders with a function stand ≥ FS10, you can use both the newer GSDML file and the improved properties and the previous GSDML file and the previous properties (e.g. as a spare part).
- For encoders with function status ≤ FS06, you must use the previous GSDML file.

#### Download GSDML file

You can download the newer GSDML file (GSDML-V2.35-SIEMENS-MC-ENCODER-20210324 or newer) in the product notification (see <u>10</u>).

You can download the previous GSDML file (GSDML-V2\_2-SIEMENS-MC-ENCODER-20121002) from Industry Online Support (see<u>\11\</u>).

Note You can find the Motion Control Encoder PROFINET product data sheets with the technical data at: <u>https://mall.industry.siemens.com/mall/en/WW/Catalog/Products/10052790</u>

# 3.4.1 PROFINET IO absolute encoder (single-turn, 13 or 16 bits resolution)

with the article numbers:

- 6FX2001-5FN13
- 6FX2001-5QN13
- 6FX2001-5WN13

# 3.4.1.1 with function stand $\leq$ FS6 or with $\geq$ FS10 and previous GDSML file

Table 3-3 TIA Portal encoder settings

| Setting                   | Value                                |
|---------------------------|--------------------------------------|
| Encoder telegram          | 81, 82, 83, 84, Siemens telegram 860 |
| Encoder type              | Cyclic absolute                      |
| Measuring system          | Rotary                               |
| Increments per revolution | 8.192 (13 bits)                      |
| Number of revolution      | 1                                    |
| Bits in Gx_XIST1          | 0                                    |
| Bits in Gx_XIST2          | 0                                    |

# 3.4.1.2 with function stand $\geq$ FS10 and newer GSDML file

Table 3-4 TIA Portal encoder settings

| Setting                   | Value                                |
|---------------------------|--------------------------------------|
| Encoder telegram          | 81, 82, 83, 84, Siemens telegram 860 |
| Encoder type              | Cyclic absolute                      |
| Measuring system          | Rotary                               |
| Increments per revolution | 65.536 (16 bits)                     |
| Number of revolution      | 1                                    |
| Bits in Gx_XIST1          | 0                                    |
| Bits in Gx_XIST2          | 0                                    |

# 3.4.2 PROFINET IO absolute encoder (multi-turn, 27 or 30 bits resolution)

with the article numbers:

- 6FX2001-5FN25
- 6FX2001-5QN25
- 6FX2001-5WN25

# 3.4.2.1 with function stand $\leq$ FS6 or with $\geq$ FS10 and previous GDSML file

Table 3-5 TIA Portal encoder settings

| Setting                   | Value                                |
|---------------------------|--------------------------------------|
| Encoder telegram          | 81, 82, 83, 84, Siemens telegram 860 |
| Encoder type              | Cyclic absolute                      |
| Measuring system          | Rotary                               |
| Increments per revolution | 8.192 (13 bit)                       |
| Number of revolution      | 16.384 (14 bits)                     |
| Bits in Gx_XIST1          | 0                                    |
| Bits in Gx_XIST2          | 0                                    |

# 3.4.2.2 with function stand ≥ FS10 and newer GSDML file

Table 3-6 TIA Portal encoder settings

| Setting                   | Value                                |
|---------------------------|--------------------------------------|
| Encoder telegram          | 81, 82, 83, 84, Siemens telegram 860 |
| Encoder type              | Cyclic absolute                      |
| Measuring system          | Rotary                               |
| Increments per revolution | 65.536 (16 bits)                     |
| Number of revolution      | 16.384 (14 bits)                     |
| Bits in Gx_XIST1          | 0                                    |
| Bits in Gx_XIST2          | 0                                    |

# 3.5 Typical values for the Motion Control Encoder PROFIBUS

It is generally recommended to use the automatic transfer of the encoder data. If automatic data transfer is not possible (not supported, high communication load, ...), manual configuration is also possible.

Then use the values specified in the following subsections.

Note You can find the Motion Control Encoder PROFIBUS product data sheets with the technical data at: <u>https://mall.industry.siemens.com/mall/en/WW/Catalog/Products/10031421</u>

## 3.5.1 PROFIBUS DP absolute encoder (single-turn, 13 bits resolution)

with the article numbers:

- 6FX2001-5FN12
- 6FX2001-5QN12
- 6FX2001-5WN12

Table 3-7 TIA Portal encoder settings

| Setting                   | Value           |
|---------------------------|-----------------|
| Encoder telegram          | 81              |
| Encoder type              | Cyclic absolute |
| Measuring system          | Rotary          |
| Increments per revolution | 8.192 (13 bits) |
| Number of revolution      | 1               |
| Bits in Gx_XIST1          | 0               |
| Bits in Gx_XIST2          | 0               |

## 3.5.2 **PROFIBUS DP** absolute encoder (multi-turn, 27 bits resolution)

with the article numbers:

- 6FX2001-5FN24
- 6FX2001-5QN24
- 6FX2001-5WN24

Table 3-8 TIA Portal encoder settings

| Setting                   | Value            |
|---------------------------|------------------|
| Encoder telegram          | 81               |
| Encoder type              | Cyclic absolute  |
| Measuring system          | Rotary           |
| Increments per revolution | 8.192 (13 bits)  |
| Number of revolution      | 16.384 (14 bits) |
| Bits in Gx_XIST1          | 0                |
| Bits in Gx_XIST2          | 0                |

# 4 Encoder connection via data block

As of TIA Portal V14, it is possible to parameterize a data block as encoder signal source.

Doing so, you have the option of reading in the encoder information in OB MC-PreServo, processing its value and storing it in a DB (in the form of an encoder telegram, e.g. Standard telegram 81).

The technology object then accesses this DB and takes the encoder information from it.

Further Information you can find...

- in the manual" S7-1500/S7-1500T Motion Control Overview V6.0 as of STEP 7 V17 "(see <u>\12\</u>) in the section "<u>Connect drive/encoder via data block</u>" and
- in the application example "Using the MC-PreServo and MC-PostServo organization blocks" (see <u>\13\</u>).

# 5 Technical Information

# 5.1 **PROFIdrive telegrams**

In this document, the following send and receive telegrams are used:

| PZD 1 | PZD 2  | PZD 3 | PZD 4 | PZD 5  | PZD 6    | PZD 7 | PZD 8   | PZD 9 |
|-------|--------|-------|-------|--------|----------|-------|---------|-------|
| STW1  | NSOLL_ | В     | STW2  | G1_STW | -        | -     | -       | -     |
| ZSW1  | NIST_B |       | ZSW2  | G1_ZSW | G1_XIST1 |       | G1_XIST | 2     |

Table 5-1: Standard telegram 3

| Table 5-2: | Standard | telegram | 5 |
|------------|----------|----------|---|
|------------|----------|----------|---|

| PZD 1 | PZD 2  | PZD 3 | PZD 4 | PZD 5  | PZD 6    | PZD 7 | PZD 8   | PZD 9 |
|-------|--------|-------|-------|--------|----------|-------|---------|-------|
| STW1  | NSOLL_ | В     | STW2  | G1_STW | XERR     |       | KPC     |       |
| ZSW1  | NIST_B |       | ZSW2  | G1_ZSW | G1_XIST1 |       | G1_XIST | 2     |

Table 5-3: Standard telegram 81

| PZD 1    | PZD 2  | PZD 3    | PZD 4 | PZD 5   | PZD 6 |
|----------|--------|----------|-------|---------|-------|
| STW2_ENC | G1_STW | -        | -     | -       | -     |
| ZSW2_ENC | G1_ZSW | G1_XIST1 |       | G1_XIST | 2     |

Table 5-4: Standard telegram 83

| PZD 1    | PZD 2  | PZD 3   | PZD 4 | PZD 5   | PZD 6 | PZD 7  | PZD 8 |  |  |
|----------|--------|---------|-------|---------|-------|--------|-------|--|--|
| STW2_ENC | G1_STW | -       | -     | -       | -     | -      | -     |  |  |
| ZSW2_ENC | G1_ZSW | G1_XIST | 1     | G1_XIST | 2     | NIST_B |       |  |  |

Table 5-5: Legend to telegram structure

| Designation   | Meaning                               | Format |
|---------------|---------------------------------------|--------|
| STW1 and STW2 | Control words (for the drive)         | WORD   |
| ZSW1 and ZSW2 | Status words (of the drive)           | WORD   |
| NSOLL_B       | Setpoint value (setpoint speed)       | DWORD  |
| NIST_B        | Actual value (current speed)          | DWORD  |
| G1_STW        | Control word for encoder 1            | WORD   |
| G1_ZSW        | Status word of encoder 1              | WORD   |
| G1_XIST1      | Incremental actual value of encoder 1 | DWORD  |
| G1_XIST2      | Absolute actual value of encoder 1    | DWORD  |
| STW2_ENC      | Control word 2 (for the encoder)      | WORD   |
| ZSW2_ENC      | Status word 2 (of encoder)            | WORD   |
| XERR          | Position deviation                    | DWORD  |
| KPC           | Position controller gain factor       | DWORD  |

#### Note

Further standard telegrams for the cyclic communication are listed in the documentation of the converter used.

# 5.2 Encoder values

# 5.2.1 Control and status words

### Encoder control word G1\_STW

Through the encoder control word, command signals can be transmitted to the encoder.

Table 5-6: Bit assignment of G1\_STW

| Bit number | Description                              |  |  |  |
|------------|------------------------------------------|--|--|--|
| 0 12       | Entry dependent on the use encoder/drive |  |  |  |
| 13         | Request absolute value cyclically        |  |  |  |
| 14         | Request parking encoder                  |  |  |  |
| 15         | Acknowledge encoder error                |  |  |  |

#### Encoder status word G1\_ZSW

Messages of the encoder can be displayed by the encoder status word.

| Bit number | Description                               |
|------------|-------------------------------------------|
| 0 10       | Entry dependent on the use encoder/drive  |
| 11         | Acknowledgement of sensor error running   |
| 12         | Set preset/shift reference point executed |
| 13         | Transfer absolute value cyclically        |
| 14         | Enable parking encoder                    |
| 15         | Sensor error                              |

Table 5-7: Bit assignment of G1\_ZSW

#### Encoder control word STW2\_ENC

In the STW2\_ENC encoder control word a sign of live is transmitted in clocksynchronous mode from controller to encoder. Furthermore, the controller has to set bit 10 of the control word to 1 in order to tell the encoder that the data is valid. Table 5-8: Bit assignment of STW2\_ENC

| Bit number | Description                              |
|------------|------------------------------------------|
| 0 9        | Entry dependent on the use encoder/drive |
| 10         | Control by PLC                           |
| 12 15      | Configuring the controller               |

### Encoder status word ZSW2\_ENC

In the ZSW2\_ENC encoder status word, a sign of life is transmitted from the encoder to the controller in clock-synchronous mode. Furthermore, the controller has to evaluate bit 9, in order to determine whether the cyclic data sent by the encoder is valid.

Table 5-9: Bit assignment of ZSW2\_ENC

| Bit number | Description                              |
|------------|------------------------------------------|
| 0 8        | Entry dependent on the use encoder/drive |
| 9          | Control by PLC active                    |
| 12 15      | Encoder sign of life                     |

### 5.2.2 Incremental actual value G1\_XIST1

In G1\_XIST1 the incremental actual value is transmitted with the set fine resolution. The actual value is continued according to the actual value change and when there is an overflow of the data width of G1\_XIST1, it is reset. The incremental actual value in G1\_XIST1 in incremental encoders and absolute value encoders is evaluated by the controller according to the respective settings for the encoder pulse number and fine resolution.

In order to be able to transfer the required information, the incremental actual value of the encoder has the following exemplary structure:

Figure 5-1: Example for G1\_XIST1

| ľ | 31 | 30 | 29 | 28 | 27 | 26 | 25 | 24 | 1 <sup>23</sup> | 22 | 21 | 20 | 19 | 18 | 17 | 16 | 15 | 14 | 13 | 12 | 11 | 10 | 9 | <sup>8</sup> I | 7 | 6 | 5 | 4 | 3 | 2 | 1 | 0 |
|---|----|----|----|----|----|----|----|----|-----------------|----|----|----|----|----|----|----|----|----|----|----|----|----|---|----------------|---|---|---|---|---|---|---|---|
| Γ |    |    |    |    |    |    |    |    |                 |    |    |    |    |    |    |    |    |    |    |    |    |    |   |                |   |   |   |   |   |   |   |   |

| [ | Increments/Encoder pulse number | Fine resolution      |
|---|---------------------------------|----------------------|
|   | (e.g. 12 Bit = 4096)            | (e.g. 11 Bit = 2048) |

### Increments/Encoder pulse number

The increments (encoder pulse number) present the resolution if the encoder. This area contains the position value as it is transmitted from the encoder to an evaluation device (SINAMICS drive, technology module).

#### **Fine resolution**

The fine resolution is created by an evaluation device (SINAMICS drive, technology module) and added to the actual values G1\_XIST1 or G1\_XIST2. This fine resolution increases the encoder pulse number/resolution of the encoder signal.

Adding a fine resolution shifts the pure encoder value into the actual values. This is why the fine resolution is also called "shift factor".

### 5.2.3 Absolute actual value G1\_XIST2

However, in the G1\_XIST2 absolute actual value, the positioning values but also the error telegram of the encoder are transmitted in the event of an error.

When using an absolute encoder, the technology object requests the absolute value of the position after start up, it evaluates it and from then on only uses the incremental actual value G1\_XIST1.

The absolute actual value of the encoder has the following exemplary structure: Figure 5-2: Example for G1\_XIST2

<u>31 30 29 28 27 26 25 24 23 22 21 20 19 18 17 16 15 14 13 12 11 10 9 8 7 6 5 4 3 2 1 0</u>

| Multiturn resolution | Encoder pulse number | Fine resolution    |
|----------------------|----------------------|--------------------|
| (e.g. 10 Bit = 1024) | (e.g. 11 Bit = 2048) | (e.g. 9 Bit = 512) |

#### Encoder pulse numbers and fine resolution

This values carry the same information as the G1\_XIST1 incremental actual value.

#### Multi-turn resolution

The multi-turn resolution represents the counting stored in the encoder for the full revolutions of the encoder. The technology object then calculates the absolute position value of the axis from the encoder pulse number and the multi-turn resolution.

**Note** Information on the structure and orientation of the actual values can be found in the documentation of the encoder used.

## 5.2.4 Structure of a SSI telegram

The SSI log is a serial data transmission between an encoder and an evaluation module (drive, technology module). The data transmission takes place in only one direction for the SSI log, i.e. data from the encoder is transmitted to the evaluation module. This is a position value of a rotatory or linear measuring system and, if required, further bits that describe the validity of the position value.

#### Example 1

The telegram of an SSI absolute encoder can have the following structure:

- The SSI telegram has a length of 25 bytes.
- The MSB of the positioning value is bit 24.
- The LSB of the positioning value is bit 0.
- The positioning value is gray-coded.
- A parity bit is not available.

Figure 5-3: Structure of a telegram of an SSI absolute value encoder

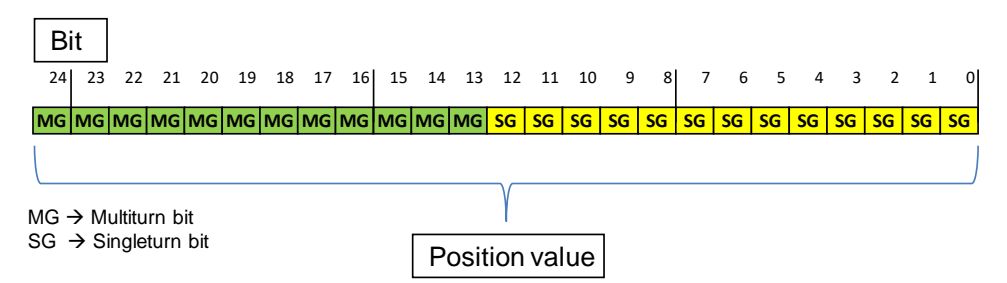

#### Example 2

If the SSI encoder transfers other information (for example status bits) apart from the positioning value, you have to specify where the positioning value is stored in the SSI telegram.

- The SSI telegram has a length of 28 bit.
- The MSB of the positioning value is bit 27.
- The LSB of the positioning value is bit 3.

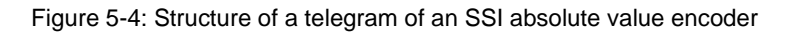

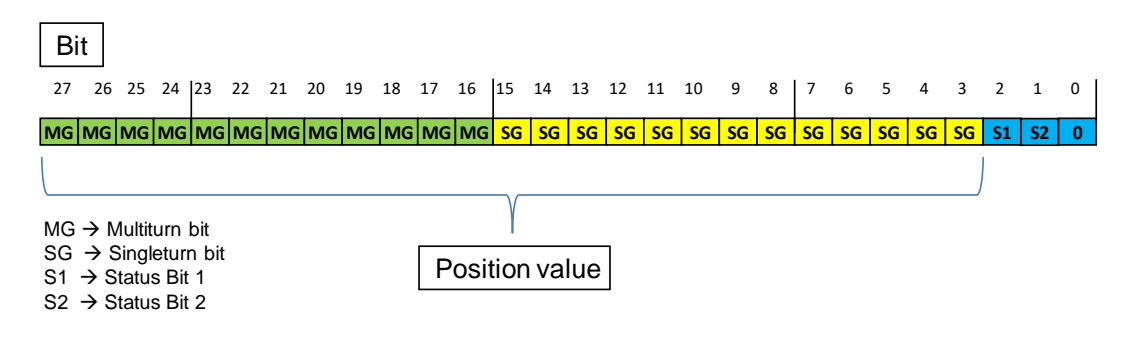

Note Other examples for the structure of the telegram of a SSI absolute value encoder can be found in the "Using technology function" operating manual  $(\underline{17})$ .

## 5.2.5 Parameters of the encoder values in SINAMICS

The following table summarizes the encoder parameters for control, status word and actual values.

Table 5-10: Parameters of encoder values

| Meaning                             | Parameters in SINAMICS |  |  |  |  |  |
|-------------------------------------|------------------------|--|--|--|--|--|
| Control word for encoder            | p480                   |  |  |  |  |  |
| Status word of encoder              | r481                   |  |  |  |  |  |
| Incremental actual value of encoder | r482                   |  |  |  |  |  |
| Absolute actual value of encoder    | r483                   |  |  |  |  |  |

# 6

# Links & Literature

Table 6-1: Links & Literature

|      | Торіс                                                                     |
|------|---------------------------------------------------------------------------|
| \1\  | Siemens Industry Online Support                                           |
|      | http://support.automation.siemens.com                                     |
| \2\  | Download page of the entry                                                |
|      | http://support.automation.siemens.com/WW/view/en/109486133                |
| \3\  | SINAMICS S120 List Manual                                                 |
|      | https://support.industry.siemens.com/cs/ww/en/view/109781807              |
|      | https://support.industry.siemens.com/cs/ww/en/view/109782370              |
|      | SINAMICS G120 CU250S-2 list manual                                        |
|      | https://support.industry.siemens.com/cs/ww/de/view/109782287              |
|      | SINAMICS G120 CU250S-2 Operating Instruction                              |
|      | https://support.industry.siemens.com/cs/ww/en/view/109/82994              |
| \4\  | The information on SSI encoder telegrams is contained in <u>\7</u>        |
| \5\  | Device Manual SIMATIC S7-1500 TM Count 2x24V                              |
|      | https://support.industry.siemens.com/cs/ww/en/view/109/83960              |
| /6/  | https://support.industry.siemens.com/cs/ww/en/view/109758598              |
| \7\  | Function Manual SIMATIC S7-1500, ET 200MP, ET 200SP Counting, measure-    |
|      | ment and position detection                                               |
|      | https://support.industry.siemens.com/cs/ww/en/view/59709820               |
| \8\  | User Manual Absolute Value Encoders with PROFINET IO                      |
|      | Absolute Rotary Encoder with PROFINET IO                                  |
| 101  | Liesz Menuel Absolute Vielus Encoders with DROEIDUS DR                    |
| 191  | Absolute Value Encoder with PROFIBUS DP                                   |
|      | https://support.industry.siemens.com/cs/ww/en/view/103472305              |
| \10\ | Motion Control Encoder with PROFINET – Redesign                           |
|      | https://support.industry.siemens.com/cs/ww/en/view/109803179              |
| \11\ | PROFINET GSDML file for Motion Control Encoder with PROFINET IO interface |
|      | https://support.industry.siemens.com/cs/ww/en/view/53095298               |
| \12\ | S7-1500/S7-1500T Motion Control Overview V6.0 as of STEP 7 V17            |
|      | https://support.industry.siemens.com/cs/ww/en/view/109781848              |
| \13\ | Using the MC-PreServo and MC-PostServo organization blocks                |
|      | https://support.industry.siemens.com/cs/ww/en/view/109741575              |